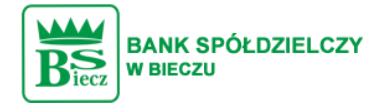

## Pierwsze logowanie do systemu Asseco EBP przy pomocy hasła maskowanego + kodu SMS

Po uruchomieniu systemu Asseco EBP <u>https://bsbiecz24.pl</u> wyświetlane jest okno logowania:

|                              |                                              | K SPÓŁDZIELCZY<br>CZU                                                                                                    |                             |
|------------------------------|----------------------------------------------|----------------------------------------------------------------------------------------------------|-----------------------------|
|                              | Zaloguj się do banl                          | kowości internetowej                                                                                                    |                             |
|                              | Lo                                           | ogin                                                                                                    |                             |
|                              |                                              |                                                                                                    |                             |
|                              | D                                            | ALEJ                                                                                                    |                             |
|                              |                                              |                                                                                                    |                             |
| ZASADY BEZPIECZEŃSTWA BEZPIE | CZNE ZAKUPY W INTERNECIE Polski              | ×                                                                                                    |                             |
| Bank Spółdz<br>w Twojej kies | ielczy<br>szeni<br>zarządzaj<br>oimi kartami | 10000 1000000<br>10000 1000000<br>10000 1000000<br>10000 1000000<br>10000 1000000<br>10000 1000000<br>10000 1000000<br>10000 100000<br>10000 100000<br>10000 10000<br>10000 10000<br>10000<br>10 | Plać<br>telefonem<br>@Pay 6 |
| znajdź najbliższy darn       | nowy bankomat 🗲 🗤 🕫                          | ZAKUP GIOVO GLOVO_ 104,60 PLN                                                                                                    | POZNAJ APLIKACJĘ            |

Pierwsze logowanie odbywa się w następujących krokach:

- wprowadzenie identyfikatora użytkownika i naciśnięciu przycisku [DALEJ]. Bez względu na sposób wpisania numeru identyfikacyjnego (wielkimi czy małymi literami) system autentykacji zawsze rozpatruje tą wartość jako jednakową. Wpisywany numer identyfikacyjny jest zawsze prezentowany wielkimi literami,
- wprowadzenie hasła, które zostało przesłane w wiadomości sms (hasło tymczasowe) i potwierdzeniu przyciskiem [ZALOGUJ],

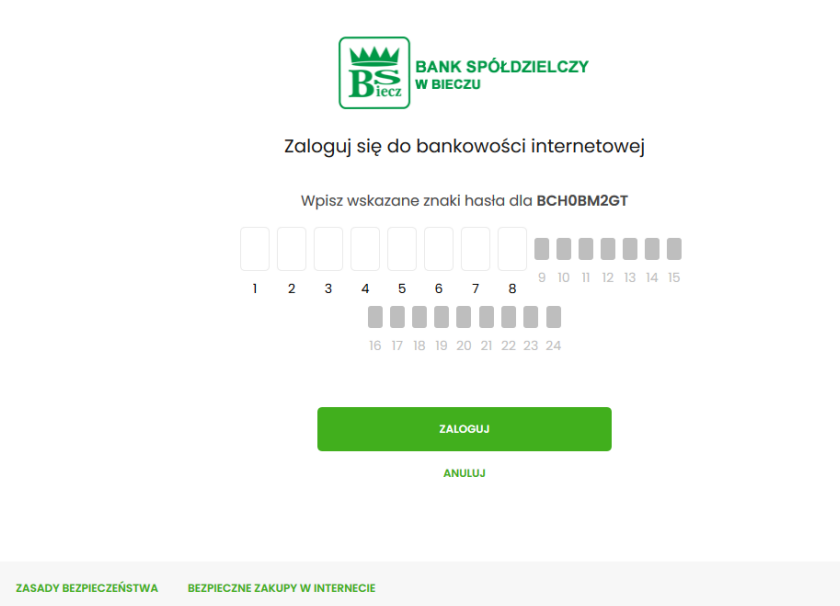

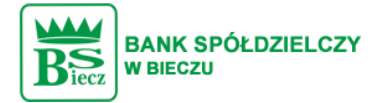

• potwierdzenie logowania otrzymanym kodem sms i naciśniecie przycisku [ZALOGUJ],

|                  | BANK SPÓŁDZIELCZY<br>BEICCZU                          |  |
|------------------|-------------------------------------------------------|--|
|                  | Zaloguj się do bankowości internetowej                |  |
|                  | Wysłaliśmy SMS z kodem autoryzującym logowanie dla BC |  |
|                  | Wpisz kod poniżej:                                    |  |
|                  |                                                       |  |
|                  | Kod SMS jest wymogany                                 |  |
|                  | ZALOGUJ                                               |  |
|                  | ANULUJ                                                |  |
|                  |                                                       |  |
| Y BEZPIECZEŃSTWA | BEZPIECZNE ZAKUPY W INTERNECIE                        |  |
|                  |                                                       |  |

- ustawienie nowego hasła do logowania z zachowaniem zasad bezpieczeństwa, oraz potwierdzenie za pomocą przycisku [ZAPISZ I ZALOGUJ]:
  - hasło musi składać się z 4-8 znaków

z

ZASAD

- hasło musi zawierać przynajmniej jedną małą i wielką literę
- hasło musi zawierać przynajmniej jeden znak specjalny
- hasło musi zawierać przynajmniej jedną cyfrę

|                                          | BANK SPÓŁDZIELCZY<br>W BIECZU         |                                                                                          |
|------------------------------------------|---------------------------------------|------------------------------------------------------------------------------------------|
| Zal                                      | oguj się do bankowości internetc      | owej                                                                                     |
| Podczas pierwsz                          | ego logowania, wymagane jest ustawien | ie swojego hasła.                                                                        |
|                                          | wprowadz nowe nasło                   |                                                                                          |
|                                          | •••••                                 | Wymagania do hasła:                                                                      |
|                                          | Powtórz nowe hasło                    | musi składać się z <b>10-24</b><br><b>znaków</b><br>• musi zawierać <b>wielką literę</b> |
|                                          | •••••                                 | musi zawierać małą literę musi zawierać cyfrę                                            |
|                                          | ZAPISZ I ZALOGUJ                      | Y                                                                                        |
|                                          |                                       |                                                                                          |
| ASADY BEZPIECZEŃSTWA BEZPIECZNE ZAKUPY W | INTERNECIE                            |                                                                                          |

Po poprawnym ustawieniu nowego hasła, użytkownik zostanie zalogowany do systemu Asseco EBP.

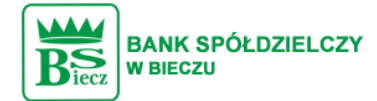

## Kolejne logowanie do systemu Asseco EBP przy pomocy hasła maskowanego + kodu SMS

Podczas kolejnego logowania do systemu Asseco EBP, użytkownik musi wprowadzić:

- identyfikator użytkownika i nacisnąć przycisk [DALEJ],
- hasło maskowane i potwierdzić przyciskiem [ZALOGUJ],
- otrzymany kod SMS, potwierdzający logowanie i nacisnąć przycisk [ZALOGUJ].

W przypadku wprowadzenia poprawnych danych, użytkownik zostanie zalogowany do systemu Asseco EBP, natomiast w przypadku wprowadzenia błędnych danych, system zaprezentuje odpowiedni komunikat. W przypadku wprowadzenia:

• błędnego hasła, system zaprezentuje komunikat: Błąd na etapie uwierzytelniania.

| BANK SPÓŁDZIELCZY<br>W BIECZU                        |
|------------------------------------------------------|
| Zaloguj się do bankowości internetowej               |
| Wpisz wskazane znaki hasta dla BC                    |
| <b>ENOLIS</b>                                        |
| ZASADY BEZPIECZEŃSTWA BEZPIECZNE ZAKUPY W INTERNECIE |

• błędnego kodu SMS, system zaprezentuje komunikat: Błędny kod SMS.

ZASADY B

|                                         | BANK SPÓŁDZIELCZY<br>W BIECZU                                                                                                    |
|-----------------------------------------|----------------------------------------------------------------------------------------------------|
| Zalogu                                  | uj się do bankowości internetowej                                                                                                    |
| Wysłaliśmy SMS z                        | kodem autoryzującym logowanie dla BC                                                                                                    |
|                                         | Wpisz kod poniżej:                                                                                                    |
|                                         |                                                                                                    |
|                                         | Biędny kod SMS                                                                                                    |
| Czy wiesz, że m<br>SMS? Wys             | nożesz nie zatwierdzać za każdym razem logowania poprzez<br>tarczy, że dodasz to urządzenie <b>(FirefoxWindows10)</b> do<br>"zaułanych"! |
|                                         | ZALOGUJ                                                                                                    |
|                                         | ZALOGUJ I DODAJ DO ZAUFANYCH                                                                                                    |
|                                         | ANULUJ                                                                                                    |
|                                         |                                                                                                    |
| EZPIECZEŃSTWA BEZPIECZNE ZAKUPY W INTER | RNECIE                                                                                                    |
|                                         |                                                                                                    |

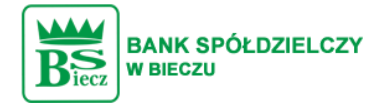

• możliwości wybrania za pomocą przycisku ZALOGUJ I DODAJ DO ZAUFANYCH – wybór tej opcji spowoduje brak wymagania kodu sms podczas kolejnego logowania.

| BANK SPÓŁDZIELCZY<br>W BIECZU                                                                                                    |   |
|----------------------------------------------------------------------------------------------------|---|
| Zaloguj się do bankowości internetowej                                                                                                    |   |
| Wysłaliśmy SMS z kodem autoryzującym logowanie dla BC                                                                                                    | L |
| Wpisz kod poniżej:                                                                                                    |   |
|                                                                                                    |   |
| Kod SMS jest wymagany                                                                                                    |   |
| Czy wiesz, że możesz nie zatwierdzać za każdym razem logowania poprzez<br>SMS? Wystarczy, że dodasz to urządzenie ( <b>FirefoxWindows10</b> ) do<br>"zaufanych"! |   |
| ZALOGUJ                                                                                                    |   |
| ZALOGUJ I DODAJ DO ZAUFANYCH                                                                                                    |   |
| LUUNA                                                                                                    |   |
|                                                                                                    |   |
| ZASADY BEZPIECZEŃSTWA BEZPIECZNE ZAKUPY W INTERNECIE                                                                                                    |   |